## SoDak Labs Bulk Import

SoDak Labs has developed a Bulk Sample Import feature to assist our customers with sample submission. This feature allows customers to import large quantities of samples (of the same species) at one time without having to manually enter each line item. It is a great option for Carryover and Date Testing samples!

To use the Bulk Import feature, follow the steps below:

 Save sample data spreadsheet as a .csv file. Click on Bulk Import of Samples (Figure 1).

## Bulk Import of Samples

FIGURE 1. Import Button

2. Choose *Species* and *Bill to Account* from the dropdown menu. If a subaccount(s) is needed, add it to the *Select Subaccounts* box. (Figure 2) Note: Only one species can be submitted at a time.

| Bulk Import                                                    |                   |                             |
|----------------------------------------------------------------|-------------------|-----------------------------|
| Species *                                                      | Bill to Account   | Select SubAccounts          |
| Select a species                                               | Select an account | Select SubAccount           |
| Select Tests *                                                 | Germ Month        | Lab Instructions            |
| Select Test                                                    | Select Germ Date  | Add instructions to the Lab |
| * All tests selected will be applied to all samples submitted. |                   |                             |

## FIGURE 2. Sample Setup

3. Add tests in the *Select Tests* box. All tests added will be applied to the entire import. If a specific month is needed for the warm germ test, add the month desired in *Germ Month* box (Figure 2).

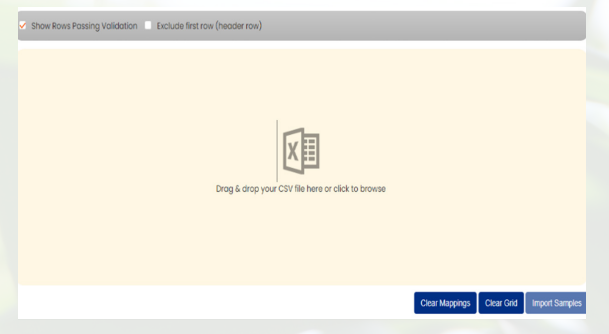

FIGURE 3. File Upload Grid

4. Click anywhere in the yellow shaded area to upload the .csv file, or simply drag and drop the file into the yellow area (Figure 3).

(Continued on back of page)

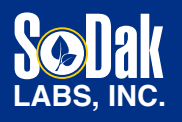

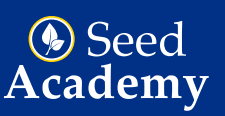

## **CONTACT US:**

236 32nd Avenue Brookings, SD 57006 605.692.2758 samples@sodaklabs.com www.SoDakLabs.com 5. Once the file is uploaded, data will appear in columns. Mark *Exclude first row (header row)* box if the file contained a header (Figure 4).

| Column1 | Column2 | Column3 |  |  |
|---------|---------|---------|--|--|
| R3      | Test    | 1       |  |  |
| R2      | Example | 2       |  |  |
| F2      | Test    | 3       |  |  |
| R3      | Example | 4       |  |  |
| F3      | Test    | 5       |  |  |
| R4      | Example | 6       |  |  |
| R3      | Test    | 7       |  |  |
| F3      | Example | 8       |  |  |
| R4      | Test    | 9       |  |  |
| 20/16F  | Example | 10      |  |  |
| 24/20F  | Test    | 11      |  |  |
| F2      | Example | 12      |  |  |
| R2      | Test    | 13      |  |  |

FIGURE 4. Uploaded Sample Data

6. RIGHT CLICK on the **second** line of each column and select the appropriate column header, i.e., Variety, Lot, etc. (Figure 5). The only required columns are Variety and Lot. Feel free to upload other column information, but it is not required. Note: All columns mapped (Figure 6).

| SeedSize | Variety | Lot |
|----------|---------|-----|
| R3       | Test    | 1   |
| R2       | Example | 2   |
| F2       | Test    | 3   |

|    | Column1          | Column2 |
|----|------------------|---------|
| R3 | π.               | est     |
| R2 | Variety          | nple    |
| F2 | Lot              |         |
| R3 | ContractNum      | nple    |
| F3 | SoodSizo         |         |
| R4 | SeedSize         | nple    |
| R3 | Grower           |         |
| F3 | Lab Instructions | 5 nple  |
| R4 | Т                | est     |

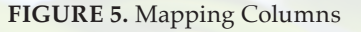

FIGURE 6. Columns Mapped for Importing

7. If mapping is incorrect, mappings can be cleared using the button on the bottom of the screen.

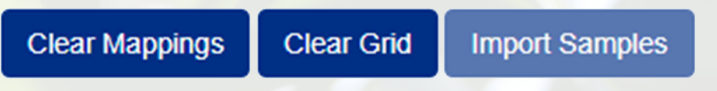

FIGURE 7. Buttons for Clearing Data

The entire grid can also be cleared (Figure 7). Any columns left unmapped will not be uploaded.

8. Once the columns for import have been identified, select "Import Samples" and the import will begin. If an error occurs or strange symbols appear in the grid, the file was more than likely not saved as a .csv file. Save the file in .csv format and try again.